# Guida rapida

# Informazioni sulla stampante

# Uso del pannello di controllo

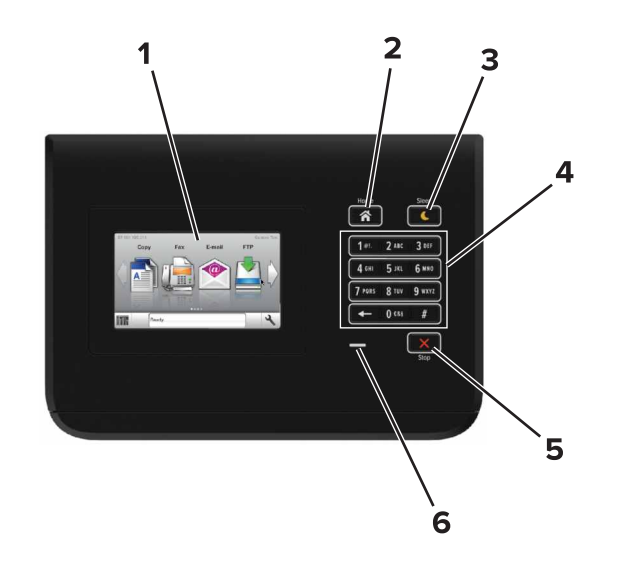

|   | Usare                          | A                                                                                                    |
|---|--------------------------------|----------------------------------------------------------------------------------------------------|
| 1 | Schermo                        | <ul><li>Visualizzare lo stato della stampante.</li><li>Installare e utilizzare la stampante.</li></ul> |
| 2 | Pulsante di<br>pagina iniziale | Tornare alla schermata iniziale.                                                                       |

|   | Usare                                  | А                                                                                                    |  |
|---|----------------------------------------|----------------------------------------------------------------------------------------------------|--|
| 3 | Pulsante di<br>risparmio<br>energetico | <ul> <li>Attivare la modalità di sospensione o ibernazione.</li> <li>Le seguenti azioni causano l'uscita della stampante<br/>dalla modalità di risparmio energetico:</li> <li>Tocco della schermata iniziale del pannello di<br/>controllo</li> <li>Le seguenti azioni causano l'uscita della stampante<br/>dalla modalità di ibernazione:</li> <li>Premere il pulsante Sospendi finché la<br/>stampante non si riattiva</li> <li>Esecuzione di un POR (Power On Reset) tramite<br/>l'interruttore di alimentazione principale</li> </ul> |  |
| 4 | Tastierino                             | Immettere numeri, lettere o simboli dalla stampante.                                                                                                    |  |
| 5 | Pulsante Stop o<br>Annulla             | Interrompere tutte le attività delle stampante.<br>Verificare lo stato della stampante.                                                                                                    |  |
| 6 | Spia luminosa                          |                                                                                                    |  |

# Informazioni sui colori del pulsante di sospensione e delle spie

I colori del pulsante di sospensione e delle spie sul pannello di controllo della stampante indicano un determinato stato o condizione della stampante.

| Spia luminosa                                                                              | Stato della stampante                                                    |                                                                             |  |  |
|--------------------------------------------------------------------------------------------|--------------------------------------------------------------------------|-----------------------------------------------------------------------------|--|--|
| Spenta                                                                                     | La stampante è spenta o in modalità ibernazione.                         |                                                                             |  |  |
| Verde lampeggiante                                                                         | La stampante è in fase di riscaldamento, elaborazione dei dati o stampa. |                                                                             |  |  |
| Verde fisso                                                                                | La stampan                                                               | ipante è accesa ma inattiva.                                                |  |  |
| Rosso lampeggiante La stampan                                                              |                                                                          | te richiede l'intervento dell'utente.                                       |  |  |
| Spia pulsante di sosp                                                                      | ensione                                                                  | Stato della stampante                                                       |  |  |
| Spenta                                                                                     |                                                                          | La stampante è spenta, inattiva o è nello<br>stato Pronta.                  |  |  |
| Ambra fisso                                                                                |                                                                          | La stampante è in modalità di sospensione.                                  |  |  |
| Ambra lampeggiante                                                                         |                                                                          | La stampante è in fase di uscita o sta<br>entrando in modalità ibernazione. |  |  |
| Colore ambra lampeg<br>0,1 secondi per poi sp<br>1,9 secondi con uno s<br>pulsazioni lente | ggiante per<br>pegnersi per<br>schema a                                  | La stampante è in modalità ibernazione.                                     |  |  |

# Caricamento della carta e dei supporti speciali

# Impostazione del tipo e del formato carta

Dalla schermata iniziale, selezionare:

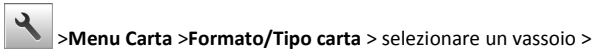

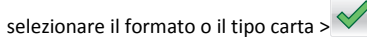

# Configurazione delle impostazioni di dimensione carta Universale

Il formato carta Universale viene definito dall'utente e consente di stampare con formati carta non preimpostati nei menu della stampante.

1 Dalla schermata iniziale, selezionare:

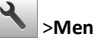

# Menu carta >Impostazione universale

- 2 Selezionare un'unità di misura, quindi impostare la larghezza e l'altezza verticali.
- 3 Applicare le modifiche.

# Caricamento dei vassoi

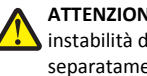

ATTENZIONE - PERICOLO DI LESIONI: per ridurre il rischio di instabilità dell'apparecchiatura, caricare ogni vassoio separatamente. Tenere tutti i vassoi chiusi per quando necessario.

1 Estrarre il vassoio.

Nota: non rimuovere i vassoi durante i processi di stampa o quando sul display della stampante viene visualizzato il messaggio Occupata. Ciò potrebbe causare un inceppamento della carta.

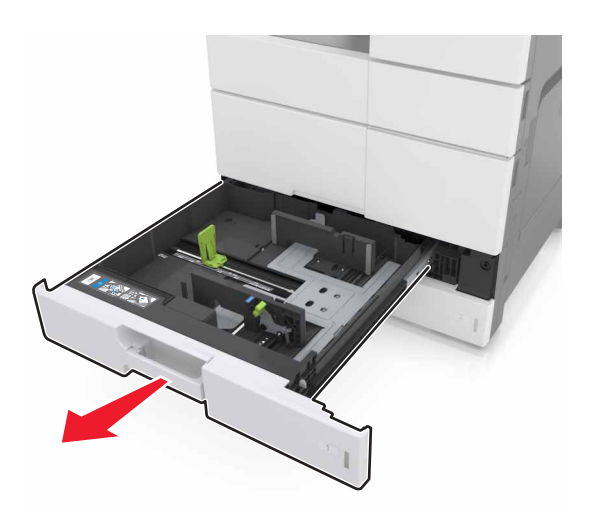

**2** Premere e far scorrere le guide della carta nella posizione corretta per il formato di carta caricato.

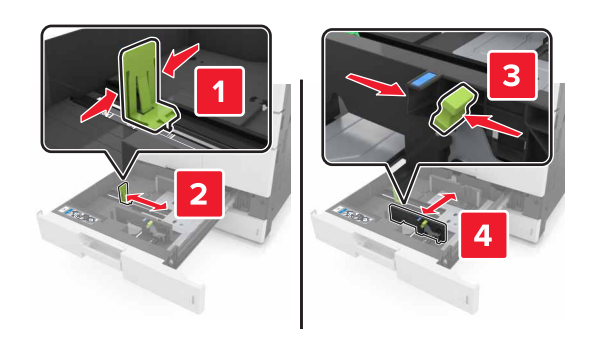

**Nota:** utilizzare gli indicatori nella parte inferiore del vassoio per posizionare le guide.

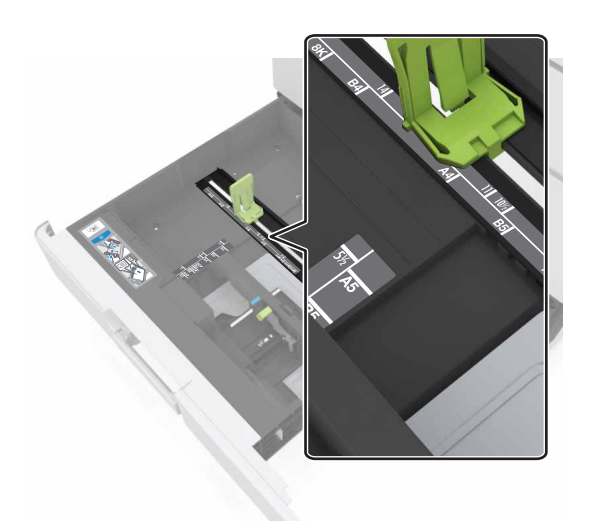

**3** Flettere i fogli avanti e indietro in modo da separarli, quindi aprirli a ventaglio. Non piegare o sgualcire la carta. Allineare i bordi su una superficie piana.

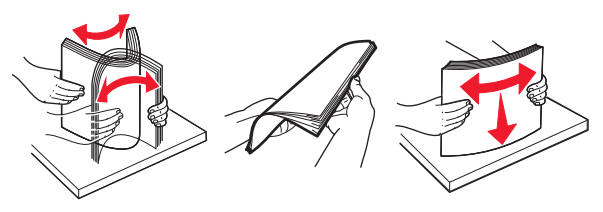

4 Caricare la risma di carta con il lato di stampa rivolto verso l'alto.

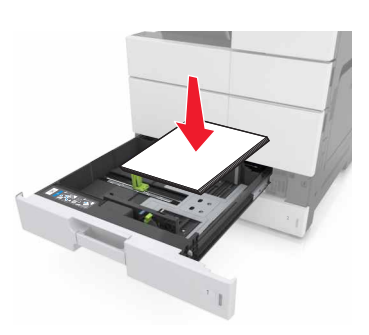

#### Note:

- Caricare il lato di stampa rivolto verso il basso per la stampa fronte/retro.
- Caricare la carta perforata con i fori rivolti verso il lato anteriore o il lato sinistro del vassoio.
- Caricare la carta da lettera con l'intestazione sul lato sinistro del vassoio.
- Accertarsi che la carta non superi il limite massimo di caricamento indicato sul bordo del vassoio carta. Il caricamento eccessivo del vassoio può causare inceppamenti.

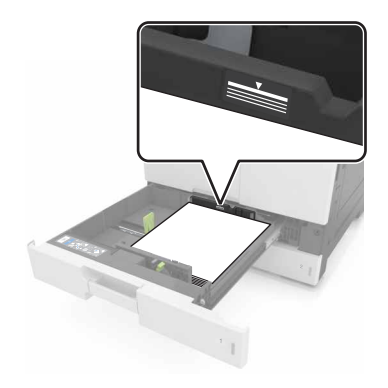

- 5 Inserire il vassoio.
- **6** Nel menu Carta del pannello di controllo, impostare il tipo e il formato carta in modo che corrispondano alla carta caricata nel vassoio.

# Caricamento dell'alimentatore multiuso

**1** Aprire l'alimentatore multiuso.

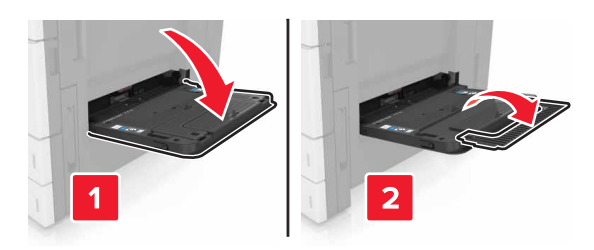

**2** Regolare la guida in modo che corrisponda al formato della carta da caricare.

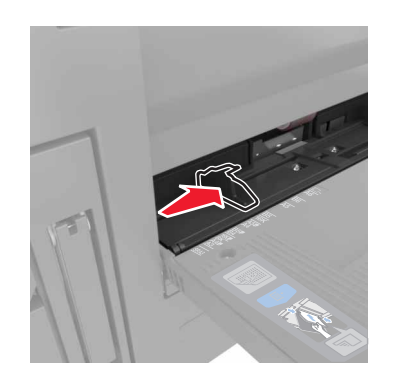

**3** Flettere i fogli avanti e indietro in modo da separarli, quindi aprirli a ventaglio. Non piegare o sgualcire la carta. Allineare i bordi su una superficie piana.

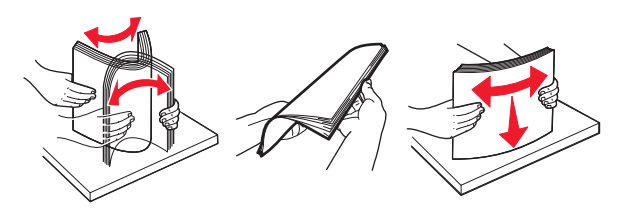

- 4 Caricare la carta.
  - Caricare solo un formato e un tipo di carta.

#### Caricamento carta intestata

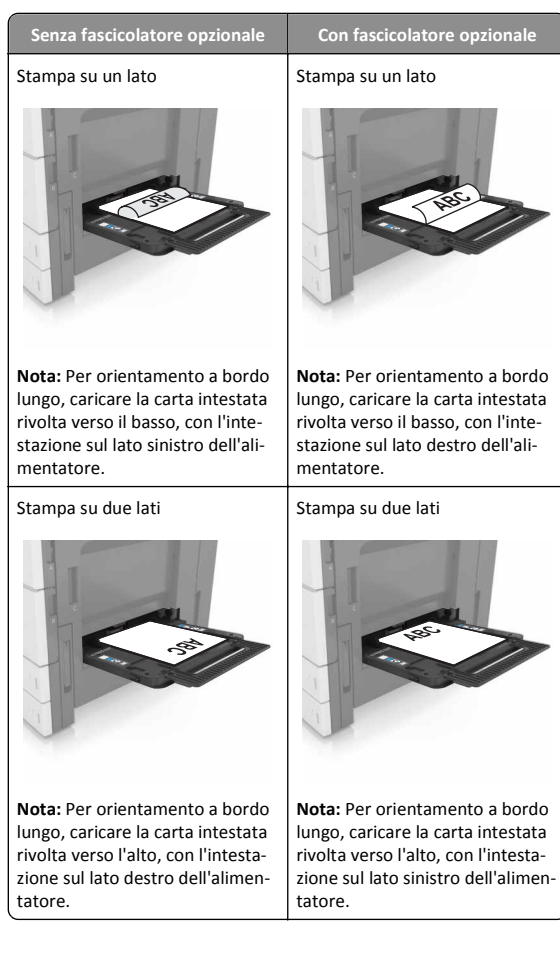

#### Caricamento carta perforata

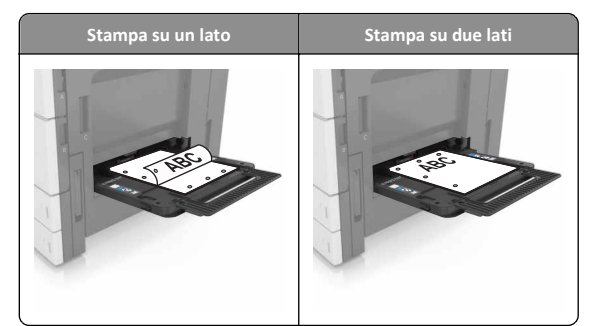

• Caricare le buste con l'aletta rivolta verso il basso.

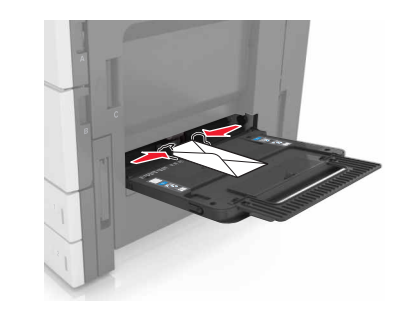

- Avvertenza Danno potenziale: non utilizzare buste preaffrancate e con graffette, ganci, finestre, rivestimenti patinati o autoadesivi. Tali buste possono danneggiare gravemente la stampante.
- Accertarsi che la carta non superi il limite massimo di caricamento. Il caricamento eccessivo del vassoio può causare inceppamenti.

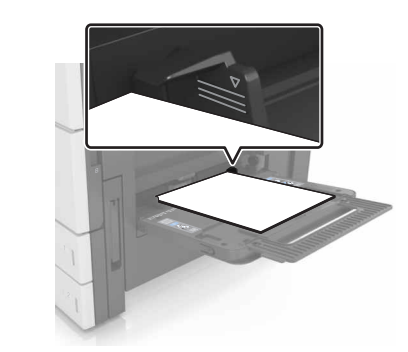

5 Nel menu Carta del pannello di controllo, impostare il tipo e il formato carta in modo che corrispondano alla carta caricata nell'alimentatore.

# Collegamento e scollegamento dei vassoi

### Collegamento e scollegamento dei vassoi

1 Aprire un browser Web e immettere l'indirizzo IP della stampante nel relativo campo.

#### Note:

- visualizzare l'indirizzo IP della stampante nella schermata iniziale della stampante. L'indirizzo IP è composto da quattro serie di numeri separati da punti, ad esempio 123,123.123,123.
- Se si utilizza un server proxy, disattivarlo temporaneamente per caricare correttamente la pagina Web.

#### 2 Fare clic su Impostazione >Menu Carta.

- **3** Modificare le impostazioni relative al formato e al tipo di carta per i vassoi da collegare.
  - Per collegare i vassoi, assicurarsi che il formato e il tipo di carta per il vassoio corrispondano a quelli dell'altro vassoio.
  - Per scollegare i vassoi, assicurarsi che il formato e il tipo di carta per il vassoio non corrispondano a quelli dell'altro vassoio.

#### 4 Fare clic su Inoltra.

Nota: è inoltre possibile modificare le impostazioni relative al formato e al tipo di carta mediante il pannello di controllo della stampante. Per ulteriori informazioni, vedere "Impostazione del tipo e del formato carta" a pagina 1.

Avvertenza — Danno potenziale: la carta caricata nel vassoio deve corrispondere al nome del tipo carta assegnato nella stampante. La temperatura dell'unità di fusione varia in base al tipo di carta specificato. Se le impostazioni non sono configurate correttamente, si potrebbero verificare problemi di stampa.

## Creazione di un nome personalizzato per un tipo di carta

**1** Dalla schermata iniziale, selezionare:

#### >Menu Carta >Nomi personalizzati

- **2** Digitare un nome del tipo di carta personalizzato, guindi applicare le modifiche.
- 3 Toccare Tipi personalizzati, quindi verificare che il nome personalizzato sia stato sostituito dal nuovo nome di tipo di carta personalizzato.

### Assegnazione di un tipo di carta personalizzato

#### Uso di Embedded Web Server

Assegnare un nome del tipo di carta personalizzato a un vassoio quando si collegano o scollegano i vassoi.

1 Aprire un browser Web e immettere l'indirizzo IP della stampante nel relativo campo.

Note:

- visualizzare l'indirizzo IP della stampante nella schermata iniziale della stampante. L'indirizzo IP è composto da quattro serie di numeri separati da punti, ad esempio 123.123.123.123.
- Se si utilizza un server proxy, disattivarlo temporaneamente per caricare correttamente la pagina Web.

#### 2 Fare clic su Impostazioni >Menu Carta >Tipi personalizzati.

3 Selezionare un nome di tipo di carta personalizzato, quindi selezionare un tipo di carta.

Nota: Carta è il tipo di carta predefinito di fabbrica per tutti i nomi personalizzati definiti dall'utente.

4 Fare clic su Inoltra.

#### Uso del pannello di controllo della stampante

**1** Dalla schermata iniziale, selezionare:

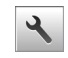

#### >Menu Carta >Tipi personalizzati

2 Selezionare un nome di tipo di carta personalizzato, quindi selezionare un tipo di carta.

Nota: Carta è il tipo di carta predefinito di fabbrica per tutti i nomi personalizzati definiti dall'utente.

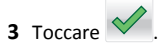

# Stampa in corso

## Stampa di un documento

- **1** Nel pannello di controllo della stampante, impostare il tipo e il formato carta in modo che corrispondano alla carta caricata.
- 2 Inviare un processo di stampa:

#### Per gli utenti Windows

- a Con un documento aperto, fare clic su File > Stampa.
- b Fare clic su Proprietà, Preferenze, Opzioni o Imposta.
- c Regolare le impostazioni se necessario.
- d Fare clic su OK >Stampa.

#### Per gli utenti Macintosh

- a Personalizzare le impostazioni nella finestra di dialogo Formato di stampa:
  - 1 Con un documento aperto, scegliere File >Impostazioni pagina.
  - 2 Scegliere le dimensioni della carta o creare dimensioni personalizzate che corrispondano alla carta caricata. **3** Fare clic su **OK**.
- **b** Personalizzare le impostazioni nella finestra di dialogo Stampa:
  - 1 Con un documento aperto, selezionare File >Stampa. Se necessario, fare clic sul triangolo di apertura per visualizzare altre opzioni.
  - 2 Se necessario, nei menu a comparsa delle opzioni di stampa, regolare le impostazioni.

Nota: per stampare su carta di un tipo specifico, regolare le impostazioni del tipo di carta in modo che corrispondano alla carta caricata oppure selezionare l'alimentatore o il vassoio appropriato.

3 Fare clic su Stampa.

# Regolazione dell'intensità del toner

**1** Dalla schermata iniziale, selezionare:

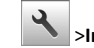

- >Impostazioni >Impostazioni di stampa >Menu Qualità
- 2 Regolare l'impostazione dell'intensità del toner e salvare le modifiche.

# Stampa da un'unità flash

- Prima di stampare un file PDF cifrato, verrà richiesto di immettere la password del file nel pannello di controllo.
- Non è possibile stampare file per i quali non si possiedono autorizzazioni di stampa.

#### 1 Inserire un'unità flash USB nella porta USB.

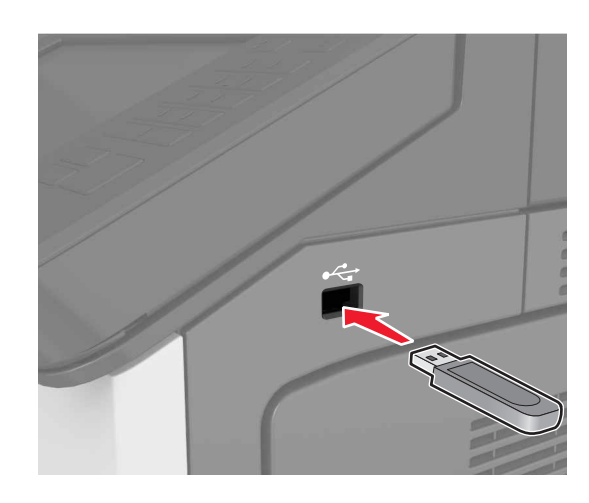

#### Note:

- Quando un'unità flash viene inserita, l'icona dell'unità flash viene visualizzata nella schermata iniziale della stampante.
- Se si inserisce l'unità flash USB quando la stampante richiede un intervento, ad esempio quando si è verificato un inceppamento, tale unità flash viene ignorata.
- Se si inserisce l'unità flash quando la stampante elabora altri processi di stampa, sul display della stampante viene visualizzato il messaggio Occupata. Dopo l'elaborazione degli altri processi, è possibile che sia necessario visualizzare l'elenco dei processi in attesa per stampare documenti dall'unità flash.

**Avvertenza — Danno potenziale:** non toccare la stampante o l'unità flash nell'area mostrata durante la stampa, la lettura o la scrittura da un dispositivo di memoria. Potrebbe verificarsi una perdita dei dati o un malfunzionamento.

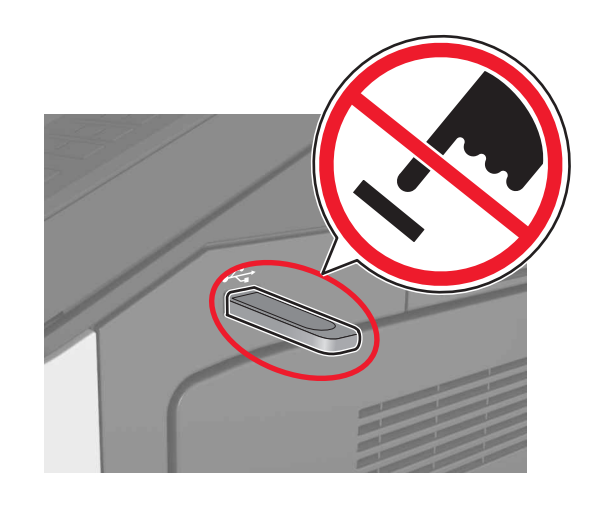

- **2** Dal pannello di controllo della stampante, toccare il documento che si desidera stampare.
- **3** Specificare il numero di copie che si desidera stampare, quindi inviare il lavoro per la stampa.

Note:

- Non rimuovere l'unità flash USB dalla porta USB fino al termine della stampa.
- Se si lascia l'unità flash nella stampante dopo essere usciti dalla schermata iniziale del menu USB, toccare Processi in attesa nella schermata iniziale per stampare i file dall'unità flash.

# Unità flash e tipi di file supportati

#### Note:

- Le unità flash USB ad alta velocità devono supportare lo standard Full-Speed. Le periferiche USB a bassa velocità non sono supportate.
- È necessario che le unità flash USB supportino il file system FAT (File Allocation Table). I dispositivi formattati con NTFS (New Technology File System) o qualsiasi altro tipo di file system non sono supportati.

| Unità flash consigliate                                                                                                    | Tipo file                        |
|----------------------------------------------------------------------------------------------------|----------------------------------|
| Esistono diverse unità Flash USB testate e approvate per l'uso                                                              | Documenti:                       |
| con la stampante. Per ulteriori informazioni, contattare il<br>rivenditore presso il quale è stata acquistata la stampante. | <ul> <li>.pdf</li> </ul>         |
|                                                                                                    | <ul> <li>.xps</li> </ul>         |
|                                                                                                    | Immagini:                        |
|                                                                                                    | • .dcx                           |
|                                                                                                    | • .gif                           |
|                                                                                                    | <ul> <li>.jpeg o .jpg</li> </ul> |
|                                                                                                    | • .bmp                           |
|                                                                                                    | • .pcx                           |
|                                                                                                    | • .tiff o .tif                   |
|                                                                                                    | • .png                           |

## Annullamento di un processo di stampa

### Annullamento di un processo di stampa dal pannello di controllo della stampante

- 1 Dal pannello di controllo della stampante, toccare Annulla processo o premere sul tastierino.
- 2 Toccare il processo che si desidera annullare, quindi toccare Elimina processi selezionati.

Nota: Se si preme dal tastierino, toccare **Riprendi** per tornare alla schermata principale.

# Annullamento di un processo di stampa dal computer

#### Per gli utenti Windows

**1** Aprire la cartella delle stampanti.

#### In Windows 8

Dall'accesso alla ricerca, immettere  ${\tt run},$  quindi accedere a:

Esegui > digitare controlla stampanti >OK

#### In Windows 7 o versioni precedenti

- a Fare clic su oppure su Start e quindi fare clic su Esegui.
- **b** Digitare controlla stampanti.
- c Premere Invio o fare clic su OK.
- 2 Fare doppio clic sull'icona della stampante.

- **3** Scegliere il processo di stampa che si desidera annullare.
- 4 Fare clic su Elimina.

#### Per gli utenti Macintosh

- 1 Dal menu Apple, scegliere Preferenze di Sistema e aprire la cartella delle stampanti.
- **2** Aprire la coda di stampa, selezionare il processo che si desidera annullare, quindi eliminarlo.

# **Rimozione degli inceppamenti**

# Come evitare gli inceppamenti

#### Caricare la carta correttamente

• Accertarsi che la carta sia ben distesa nel vassoio.

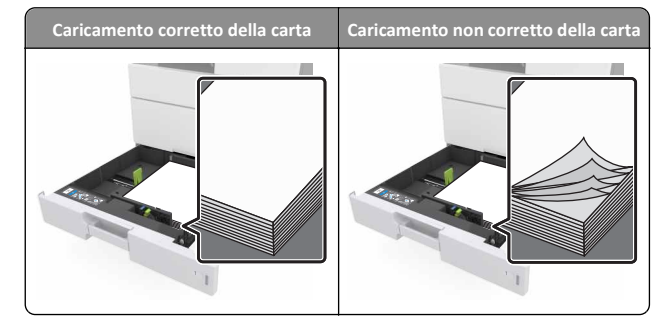

- Non rimuovere un vassoio durante la stampa.
- Non caricare un vassoio durante la stampa. Caricarlo prima della stampa oppure attendere che venga richiesto di eseguire il caricamento.
- Non caricare una quantità eccessiva di carta. Accertarsi che l 'altezza della risma non superi l'indicatore di livello massimo della carta.

• Non far scivolare la carta nel vassoio. Caricare la carta come mostrato in figura.

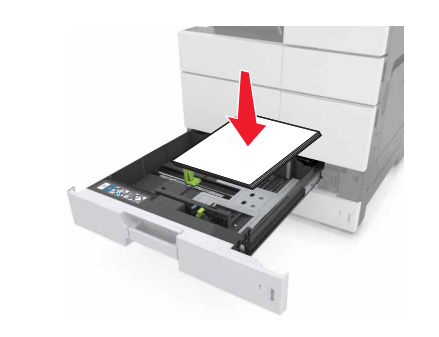

- Accertarsi che le guide nel vassoio o nell'alimentatore multifunzione siano posizionate correttamente e che non aderiscano eccessivamente alla carta o alle buste.
- Dopo aver caricato carta, inserirlo con decisione nella stampante.

#### Utilizzare la carta consigliata

- Utilizzare solo carta consigliata o supporti speciali.
- Non caricare carta piegata, sgualcita, umida, ripiegata o arricciata.
- Flettere, aprire a ventaglio e allineare la carta prima di caricarla.

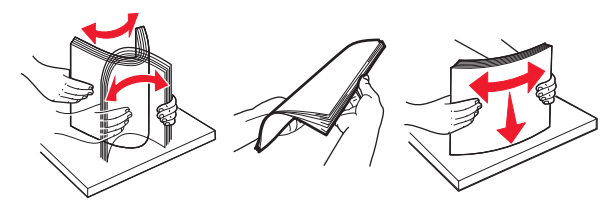

- Non utilizzare carta tagliata o rifilata a mano.
- Non mischiare tipi, pesi o dimensioni di supporti diversi nello stesso vassoio.
- Accertarsi che il tipo e il formato della carta siano impostati correttamente sul computer o sul pannello di controllo della stampante.
- Conservare la carta come consigliato dal produttore.

# Aree di inceppamento e messaggi correlati

Se si verifica un inceppamento, sul display della stampante viene visualizzato un messaggio che indica l'area dell'inceppamento e fornisce informazioni per rimuovere l'inceppamento. Per rimuovere l'inceppamento, aprire gli sportelli, i coperchi e i vassoi indicati sul display.

- Quando Assist. incep. è impostato su Attivo, una volta rimossa la pagina inceppata, la stampante espelle automaticamente le pagine bianche o le pagine parzialmente stampate. Verificare se nel risultato di stampa siano presenti pagine vuote.
- Se l'opzione Rimozione inceppam. è impostata su Attivato o Automatico, le pagine inceppate vengono ristampate. Tuttavia, l'impostazione Automatico consente di ristampare le pagine inceppate solo se nella stampante è disponibile una quantità di memoria appropriata.

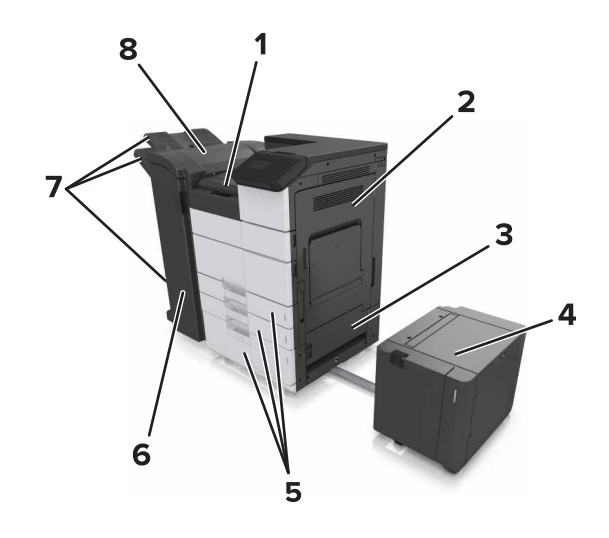

| 1                                | Area G      |
|----------------------------------|-------------|
| 2                                | Sportello C |
| 3                                | Sportello D |
| 4                                | Sportello F |
| 5                                | Vassoi      |
| 6                                | Sportello H |
| 7 Raccoglitori del fascicolatore |             |
| 8                                | Sportello J |

| Area di inceppa-<br>mento                                                | Messaggio relativo al<br>pannello di controllo                                                                                               | Soluzione                                                                                                    |  |
|--------------------------------------------------------------------------|----------------------------------------------------------------------------------------------------|----------------------------------------------------------------------------------------------------|--|
| Alimentatore<br>&multiuso                                                | [X]-inceppamento pagina,<br>eliminare la carta inceppata<br>dall'alimentatore multiuso.<br>[200.xx]                                          | Rimuovere la carta<br>inceppata dall'alimen-<br>tatore.                                                                          |  |
| Sportello C,<br>vassoi                                                   | [x]-inceppamento pagina,<br>aprire lo sportello C e<br>rimuovere tutta la carta<br>inceppata. [2yy.xx]                                       | Aprire lo sportello C e<br>rimuovere la carta<br>inceppata.<br>Estrarre il vassoio, quindi                                       |  |
|                                                                          | [x]-inceppamento pagina, far<br>scorrere il vassoio da 3000<br>fogli e aprire lo sportello C.<br>[2yy.xx]                                    | rimuovere la carta<br>inceppata.                                                                                                 |  |
| Sportello D,<br>vassoi                                                   | [x]-inceppamento pagina,<br>aprire lo sportello D e<br>rimuovere tutta la carta<br>inceppata. [24y.xx]                                       | Aprire lo sportello D e<br>rimuovere la carta<br>inceppata.<br>Estrarre il vassoio, quindi<br>rimuovere la carta<br>inceppata.   |  |
|                                                                          | <ul> <li>[x]-inceppamento pagina, far<br/>scorrere il vassoio da 3000</li> <li>fogli e aprire lo sportello D.</li> <li>[24y.xx]</li> </ul>   |                                                                                                    |  |
| Sportelli C e F                                                          | [x]-inceppamento pagina, far<br>scorrere il vassoio da 3000<br>fogli e aprire lo sportello F.<br>[24y.xx]                                    | Estrarre il vassoio da 3000<br>fogli, quindi rimuovere la<br>carta inceppata dal lato del<br>vassoio.<br>Aprire lo sportello F e |  |
|                                                                          |                                                                                                    | inceppata.                                                                                                    |  |
| Area G, sportelli<br>C, J, e H, racco-<br>glitore del fasci-<br>colatore | <ul> <li>[x]-inceppamento pagina,<br/>aprire gli sportelli G, H, e J e<br/>rimuovere la carta inceppata.</li> <li>[4yy.xx]</li> </ul>        | Aprire lo sportello G e<br>rimuovere la carta<br>inceppata.<br>Aprire lo sportello H e<br>rimuovere la carta<br>inceppata.       |  |
| Sportelli C e G,<br>raccoglitore del<br>fascicolatore                    | [X]-inceppamento pagina,<br>premere il fermo per<br>accedere all'area G. Lasciare<br>carta in racc. [40y.xx]                                 | Far scorrere il fascicolatore<br>della cucitrice a sinistra,<br>quindi rimuovere la carta<br>inceppata.                          |  |
| Area G, sportelli<br>C, J, e H, racco-<br>glitore del fasci-<br>colatore | [x]-inceppamento pagina,<br>aprire lo sportello H e ruotare<br>la manopola H6 in senso<br>orario. Lasciare carta in racc.<br>[426.xx–428.xx] | Aprire lo sportello H e<br>rimuovere la carta<br>inceppata.                                                                      |  |

# [X]-inceppamento pagina, eliminare la carta inceppata dall'alimentatore multiuso. [200.xx]

**1** Rimuovere tutta la carta dall'alimentatore multiuso.

2 Rimuovere la carta inceppata.

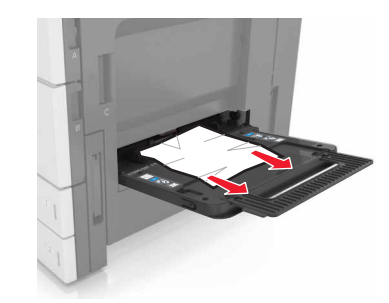

**3** Aprire lo sportello C per rimuovere i frammenti di carta.

Nota: Assicurarsi che lo sportello C non tocchi nessun cavo collegato alla stampante.

- 4 Chiudere sportello C.
- 5 Flettere i fogli avanti e indietro in modo da separarli, quindi aprirli a ventaglio. Non piegare o sgualcire la carta. Allineare i bordi su una superficie piana.

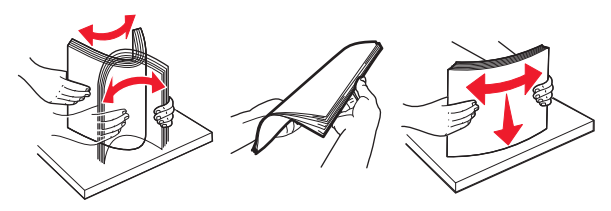

6 Ricaricare la carta.

# [X]-inceppamento pagina, aprire lo sportello C e rimuovere tutta la carta inceppata. [2yy.xx]

1 Aprire lo sportello C. Assicurarsi che non tocchi il cavo collegato alla stampante.

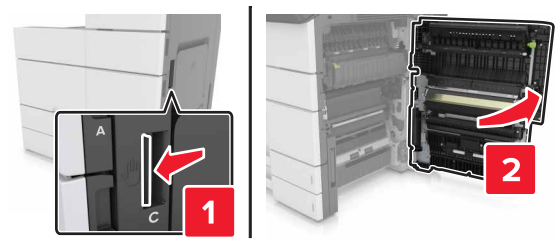

2 Rimuovere la carta inceppata da tutte le posizioni seguenti:

Nota: Accertarsi che siano stati rimossi tutti i frammenti di carta.

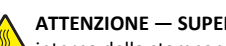

ATTENZIONE - SUPERFICIE MOLTO CALDA: L'area interna della stampante potrebbe surriscaldarsi. Per evitare infortuni, lasciare raffreddare la superficie prima di

• Area dell'unità di fusione

toccarla.

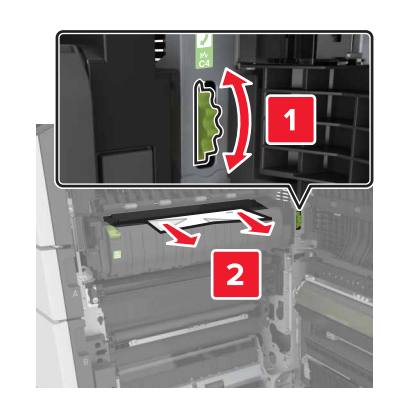

• Sotto l'area dell'unità di fusione

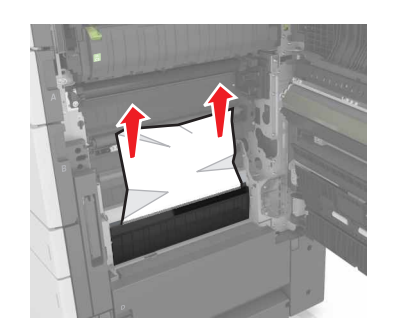

• Nell'area fronte/retro

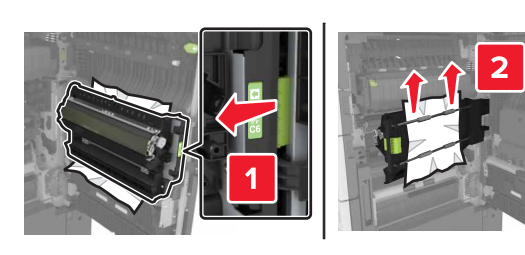

• Sopra l'area fronte/retro

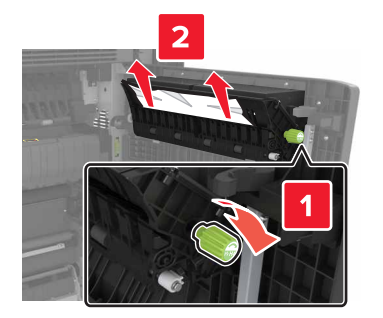

**3** Aprire i vassoi standard, quindi individuare la carta inceppata.

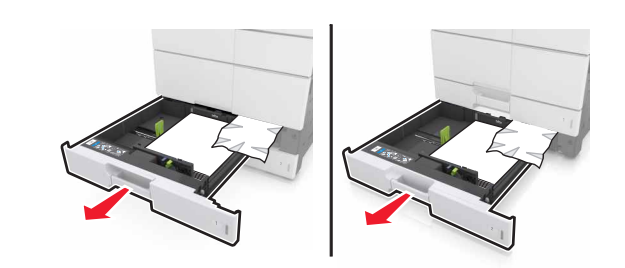

4 Rimuovere la carta inceppata.

Nota: Accertarsi che siano stati rimossi tutti i frammenti di carta.

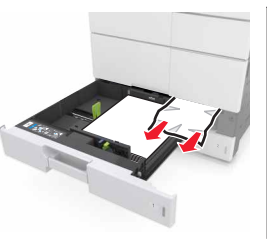

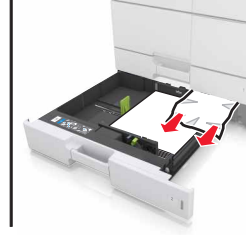

**5** Chiudere i vassoi e lo sportello C.

# [x]-inceppamento pagina, far scorrere il vassoio da 3000 fogli e aprire lo sportello C. [2yy.xx]

**1** Far scorrere il vassoio da 3000 fogli.

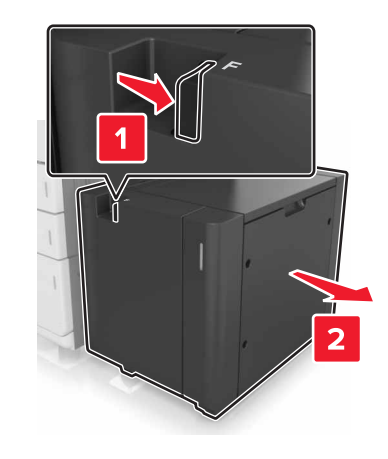

2 Aprire lo sportello C. Assicurarsi che non tocchi il cavo collegato alla stampante.

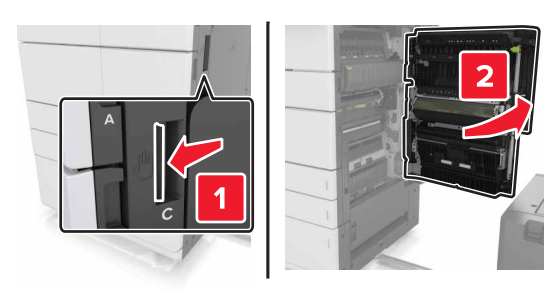

**3** Rimuovere la carta inceppata da tutte le posizioni seguenti:

Nota: Accertarsi che siano stati rimossi tutti i frammenti di carta.

ATTENZIONE — SUPERFICIE MOLTO CALDA: L'area interna della stampante potrebbe surriscaldarsi. Per evitare infortuni, lasciare raffreddare la superficie prima di toccarla.

• Area dell'unità di fusione

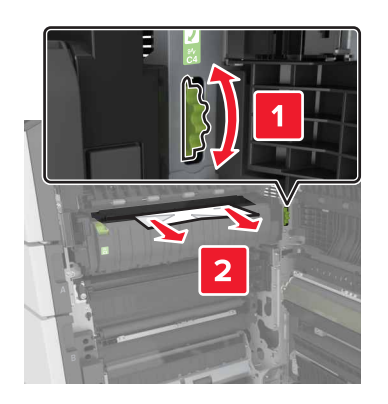

• Sotto l'area dell'unità di fusione

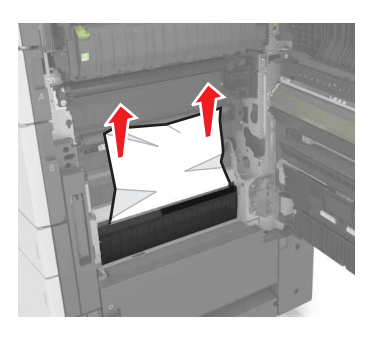

• Nell'area fronte/retro

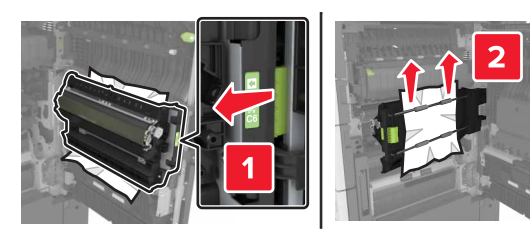

Sopra l'area fronte/retro

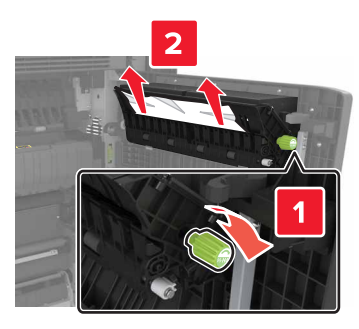

**4** Aprire i vassoi standard, quindi individuare la carta inceppata.

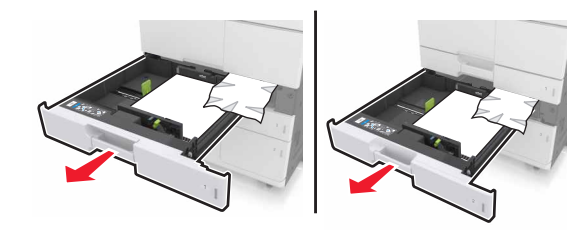

**5** Rimuovere la carta inceppata.

Nota: Accertarsi che siano stati rimossi tutti i frammenti di carta.

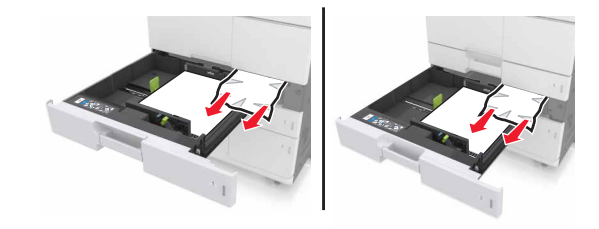

- 6 Chiudere i vassoi e lo sportello C.
- 7 Far scorrere il vassoio da 3000 fogli di nuovo in posizione.

# [X]-inceppamento pagina, aprire lo sportello D e rimuovere tutta la carta inceppata. [24y.xx]

**1** Aprire lo sportello D e rimuovere la carta inceppata.

Nota: Accertarsi che siano stati rimossi tutti i frammenti di carta.

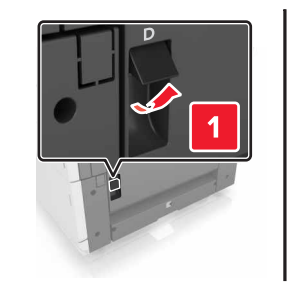

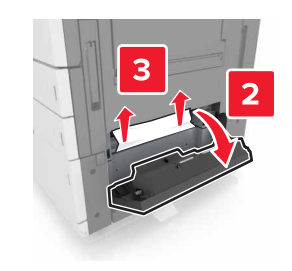

2 Aprire il vassoio e rimuovere la carta inceppata.

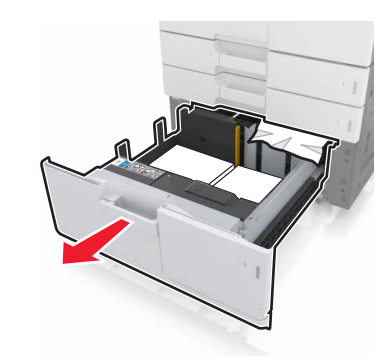

**3** Rimuovere la carta inceppata.

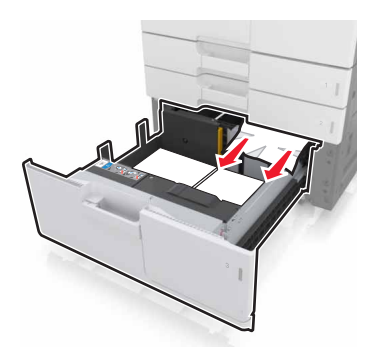

4 Chiudere il vassoio e lo sportello D.

# [x]-inceppamento pagina, far scorrere il vassoio da 3000 fogli e aprire lo sportello D. [24y.xx]

**1** Far scorrere il vassoio da 3000 fogli.

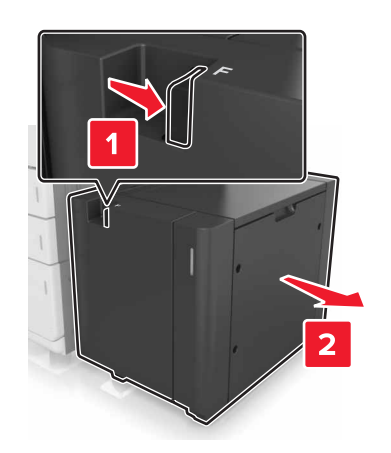

- 2 Aprire lo sportello D e rimuovere la carta inceppata.
  - Nota: Accertarsi che siano stati rimossi tutti i frammenti di carta.

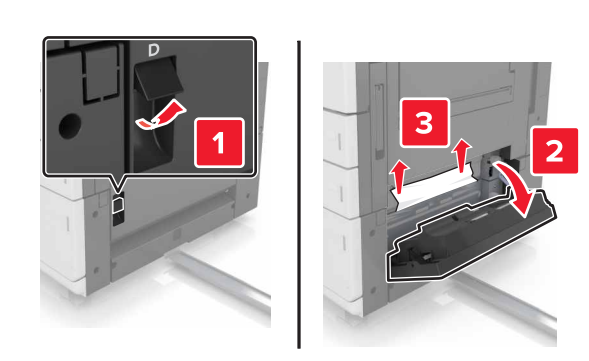

**3** Aprire il vassoio e rimuovere la carta inceppata.

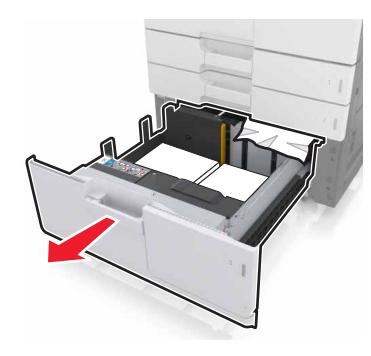

4 Rimuovere la carta inceppata.

Nota: Accertarsi che siano stati rimossi tutti i frammenti di carta.

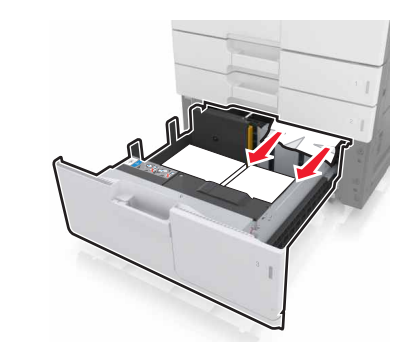

- 5 Chiudere il vassoio e lo sportello D.
- **6** Far scorrere il vassoio da 3000 fogli di nuovo in posizione.

# [X]-inceppamento pagina, far scorrere il vassoio da 3000 fogli e aprire lo sportello F. [24y.xx]

**1** Far scorrere il vassoio da 3000 fogli.

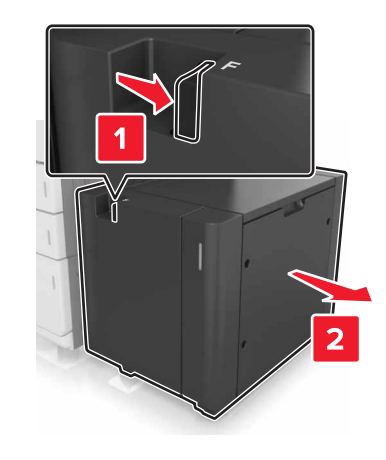

2 Rimuovere la carta inceppata.

Nota: Accertarsi che siano stati rimossi tutti i frammenti di carta.

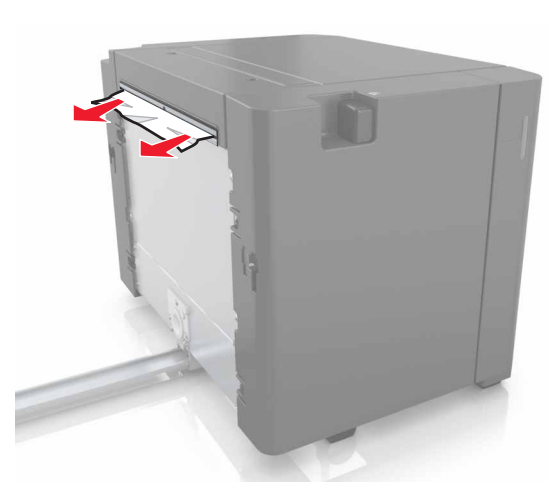

**3** Aprire lo sportello F e rimuovere la carta inceppata.

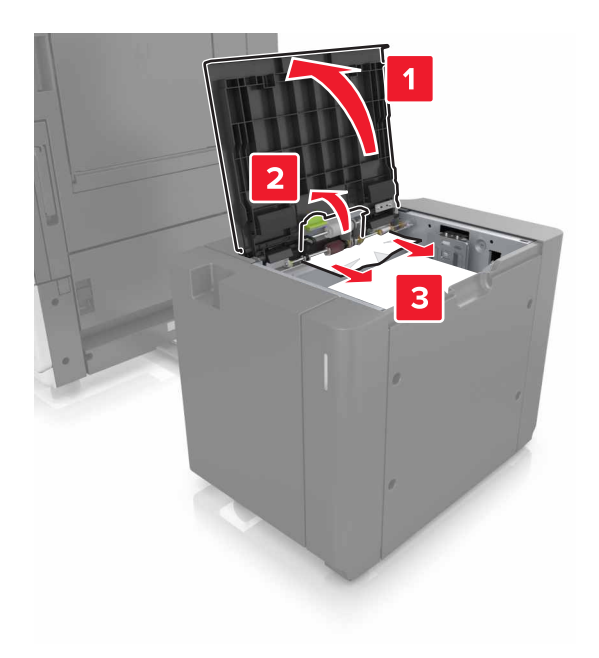

- 4 Chiudere sportello F.
- 5 Aprire lo sportello C. Assicurarsi che non tocchi il cavo collegato alla stampante.

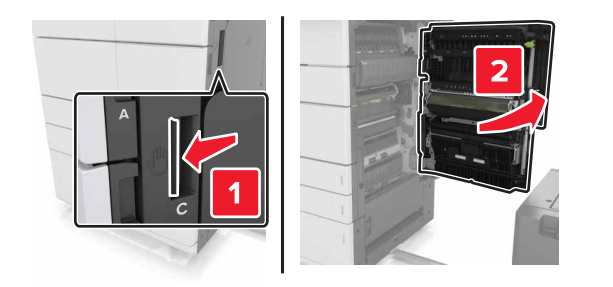

**6** Rimuovere la carta inceppata da tutte le posizioni seguenti:

Nota: Accertarsi che siano stati rimossi tutti i frammenti di carta.

ATTENZIONE — SUPERFICIE MOLTO CALDA: L'area interna della stampante potrebbe surriscaldarsi. Per evitare infortuni, lasciare raffreddare la superficie prima di toccarla. • Area dell'unità di fusione

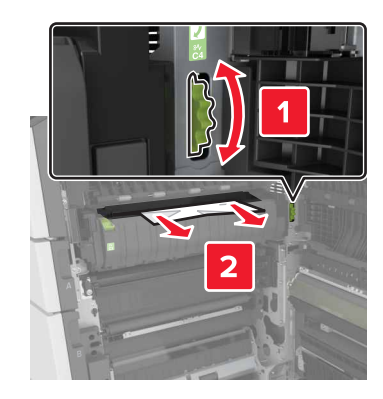

• Sotto l'area dell'unità di fusione

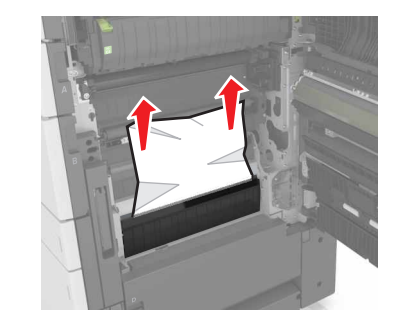

Nell'area fronte/retro

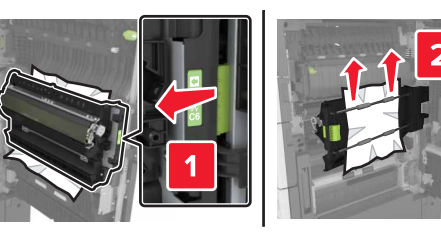

• Sopra l'area fronte/retro

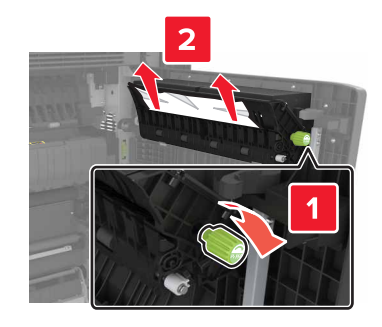

**7** Chiudere lo sportello C, quindi far scorrere il vassoio da 3000 fogli di nuovo in posizione.

# [x]-pagina inceppamento, aprire gli sportelli G, H, e J e rimuovere la carta inceppata. Lasciare carta in racc. [4yy.xx]

**1** Aprire lo sportello G e rimuovere la carta inceppata.

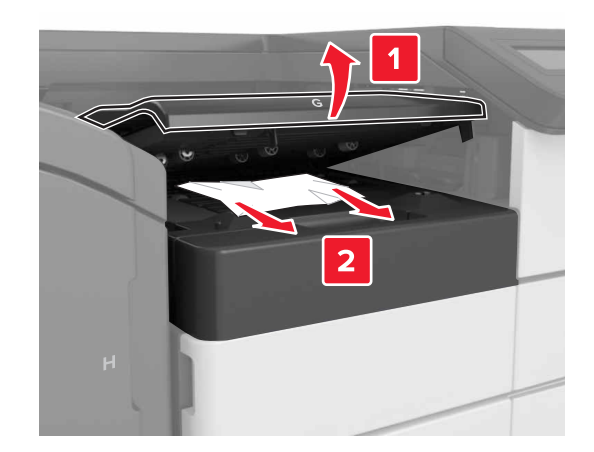

**2** Aprire lo sportello J, quindi sollevare la maniglia J1 in posizione verticale.

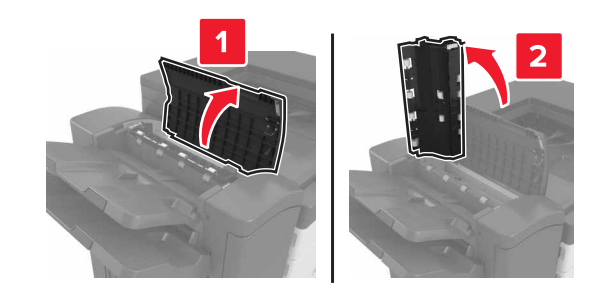

3 Aprire lo sportello H.

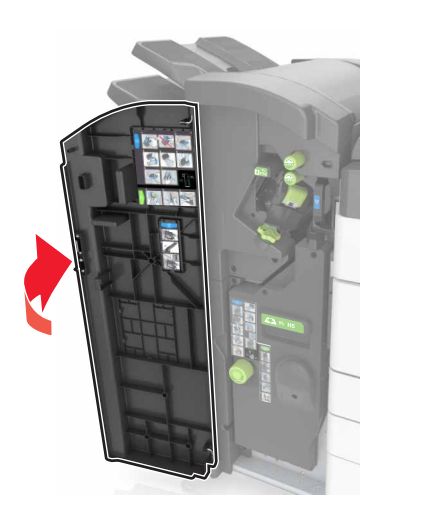

4 Rimuovere la carta inceppata da tutte le posizioni seguenti:
 Nota: Accertarsi che siano stati rimossi tutti i frammenti di carta.

Sportello J

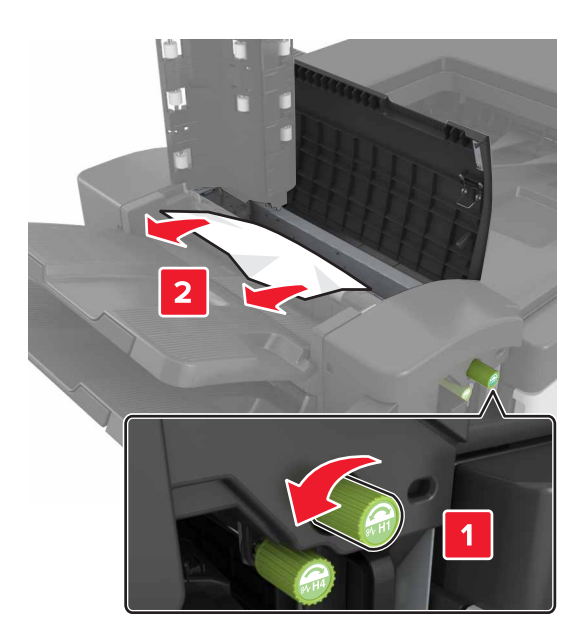

Nota: Se tra i raccoglitori del fascicolatore è presente carta inceppata, rimuoverla.

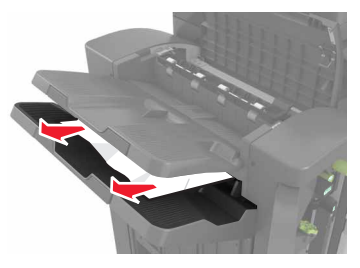

• Aree H1 e H2

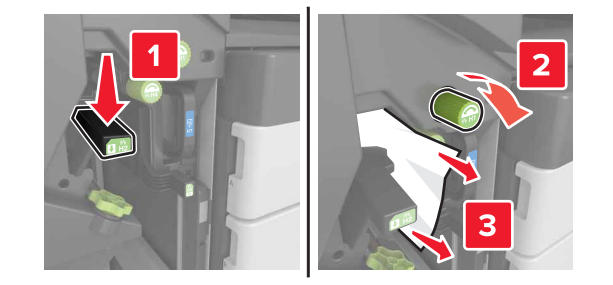

• Aree H3 e H4

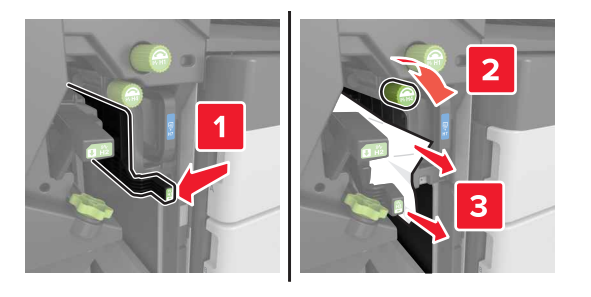

• Area H6

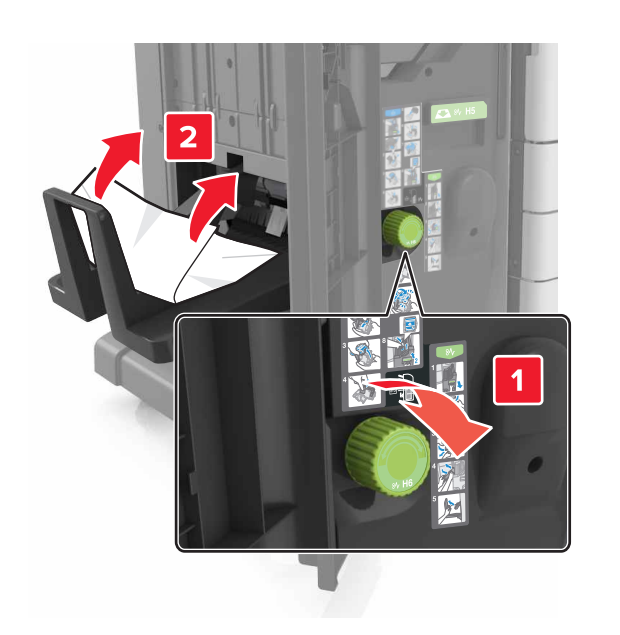

- 5 Chiudere lo sportello H.
- **6** Aprire lo sportello C e rimuovere la carta inceppata.

Nota: Assicurarsi che lo sportello C non tocchi il cavo collegato alla stampante.

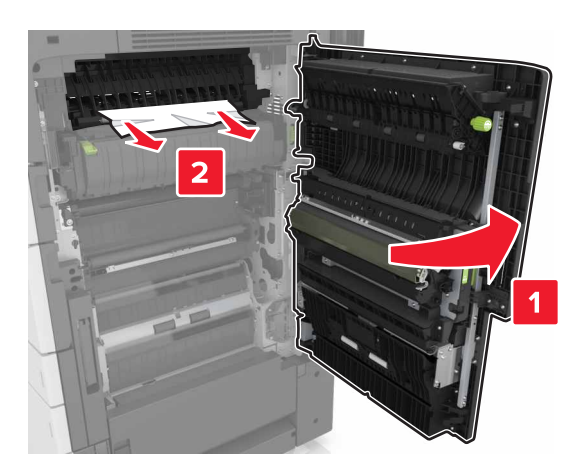

#### Note:

- Accertarsi che siano stati rimossi tutti i frammenti di carta.
- Se è installato il vassoio da 3.000 fogli, farlo scorrere verso destra per aprire lo sportello.
- 7 Chiudere sportello C.

# [X]-inceppamento pagina, premere il fermo per accedere all'area G. Lasciare carta in racc. [40y.xx]

**1** Rimuovere tutta la carta dal raccoglitore del fascicolatore della cucitrice.

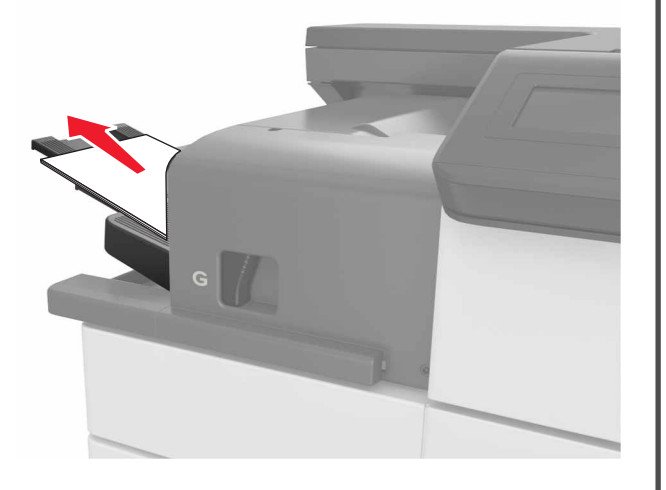

**2** Premere il fermo e far scorrere il fascicolatore della cucitrice a sinistra, quindi rimuovere la carta inceppata.

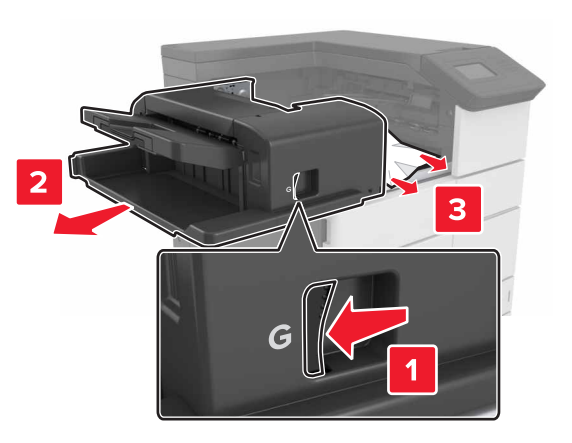

- Accertarsi che siano stati rimossi tutti i frammenti di carta.
- Se necessario, ruotare la rotella G1 verso il basso per far inserire la carta inceppata nel raccoglitore del fascicolatore, quindi rimuovere la carta.

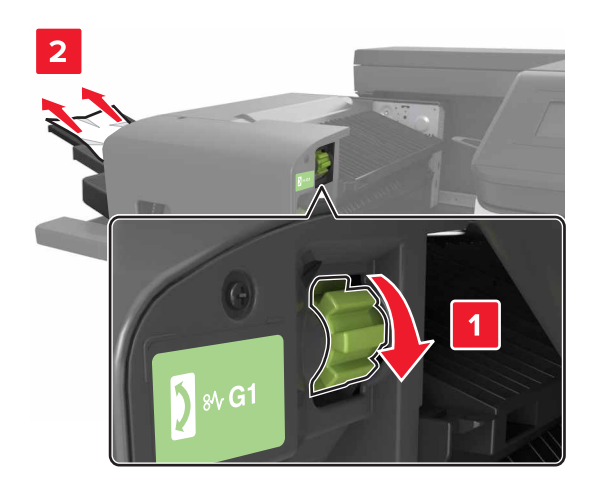

#### **3** Far scorrere il fascicolatore di nuovo in posizione.

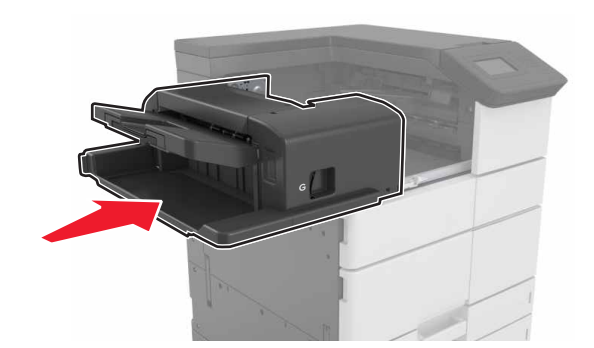

**4** Aprire lo sportello C e rimuovere la carta inceppata.

ATTENZIONE — SUPERFICIE MOLTO CALDA: L'area interna della stampante potrebbe surriscaldarsi. Per evitare infortuni, lasciare raffreddare la superficie prima di toccarla.

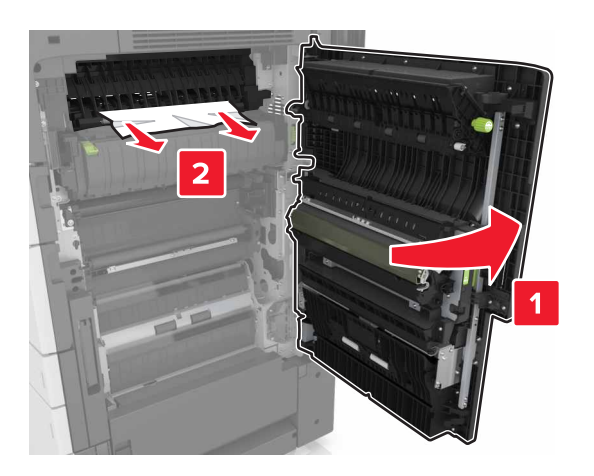

#### Note:

- Assicurarsi che lo sportello C non tocchi nessun cavo collegato alla stampante.
- Accertarsi che siano stati rimossi tutti i frammenti di carta.
- Se è installato il vassoio da 3000 fogli, farlo scorrere verso destra per aprire lo sportello.

5 Chiudere sportello C.

[x]-inceppamento pagina, premere il fermo per accedere all'area G e rimuovere le graffette inceppate. Lasciare carta in racc. [402.93]

**1** Rimuovere tutta la carta dal raccoglitore del fascicolatore della cucitrice.

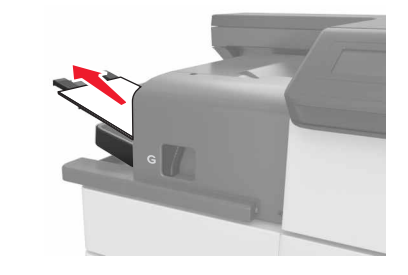

**2** Premere il fermo sul fascicolatore della cucitrice, quindi far scorrere il fascicolatore a sinistra.

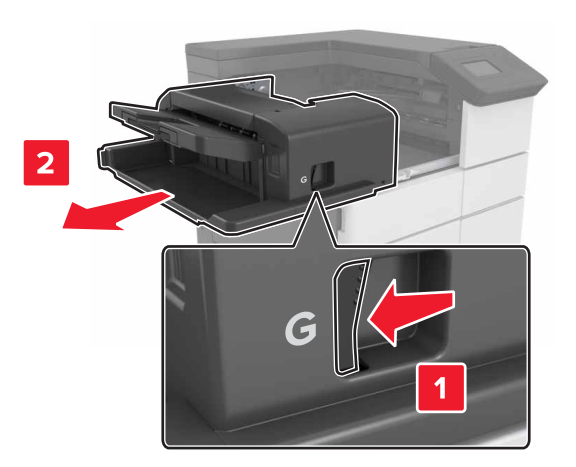

#### **3** Rimuovere il supporto della cartuccia graffette.

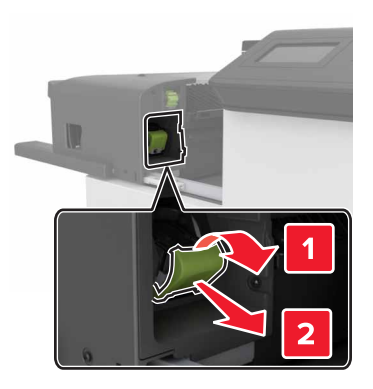

**4** Utilizzare la linguetta metallica per sollevare la guida delle graffette, quindi rimuovere eventuali graffette.

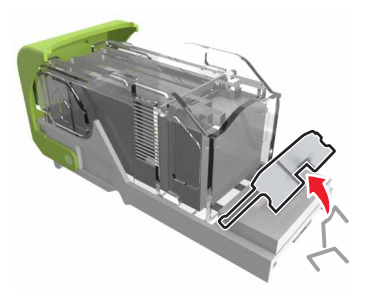

**5** Premere la guida delle graffette verso il basso fino a farla *scattare* in posizione.

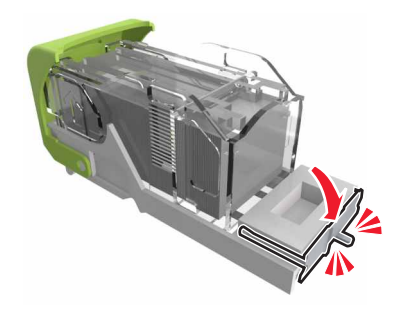

#### **6** Premere le graffette contro la staffa di metallo.

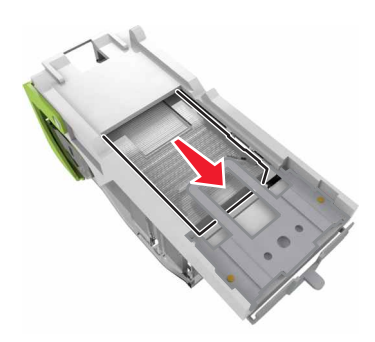

**Nota:** Se le graffette si trovano nella parte posteriore della cartuccia, agitare la cartuccia verso il basso per portare le graffette accanto alla staffa di metallo.

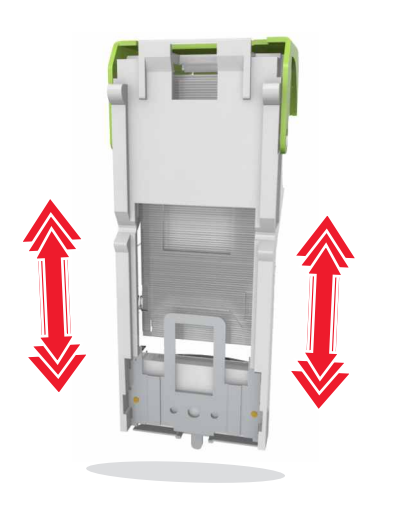

**7** Spingere il supporto cartucce nel fascicolatore finché il supporto non *scatta* in posizione.

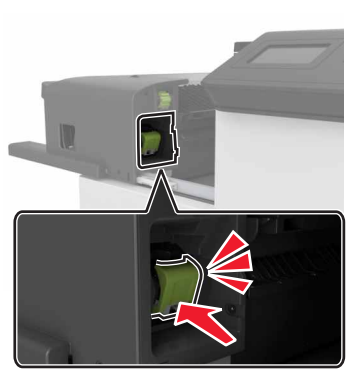

8 Far scorrere il fascicolatore di nuovo in posizione.

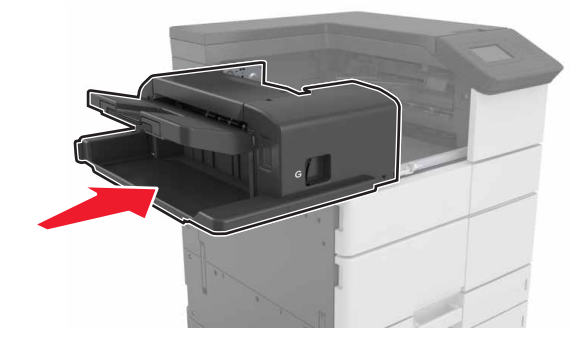

[x]-inceppamento pagina, aprire lo sportello H e ruotare la manopola H6 in senso orario. Lasciare carta in racc. [426.xx-428.xx]

Se la carta inceppata si trova sotto lo sportello G, aprire lo sportello e rimuovere la carta.

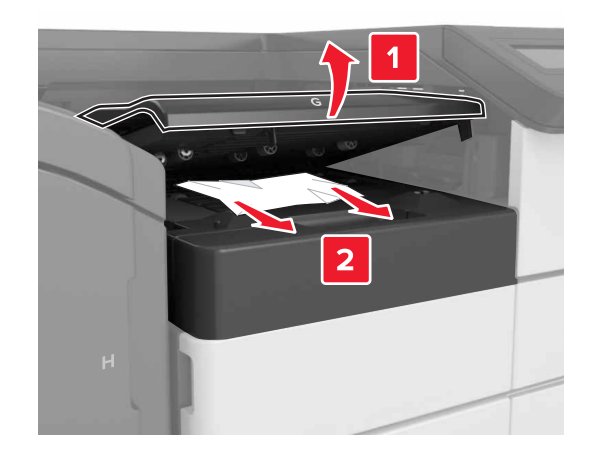

**1** Aprire lo sportello J, quindi sollevare la maniglia J1.

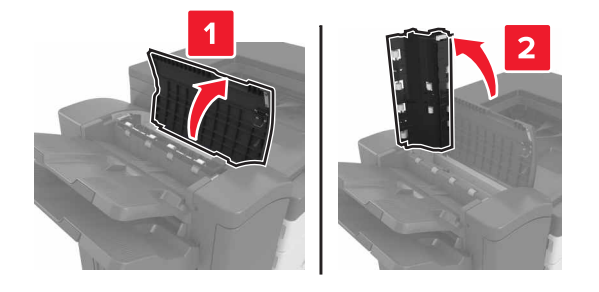

2 Aprire lo sportello H.

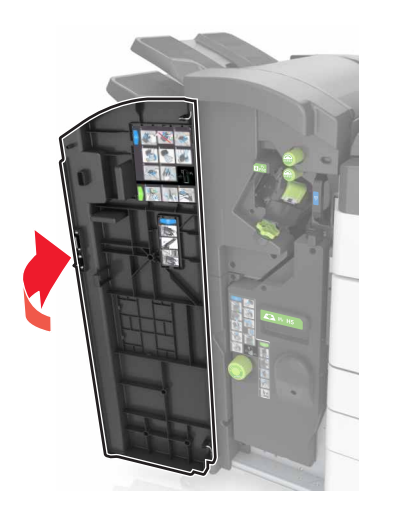

**3** Rimuovere la carta inceppata da tutte le posizioni seguenti:

Nota: Accertarsi che siano stati rimossi tutti i frammenti di carta.

Sportello J

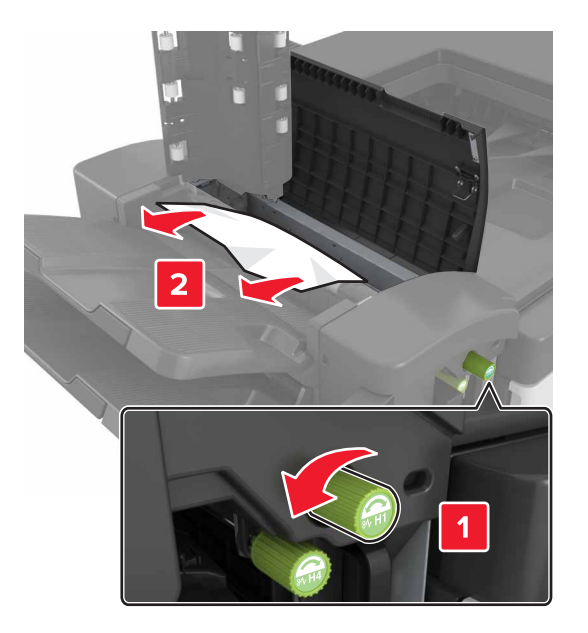

Nota: Se tra i raccoglitori del fascicolatore è presente della carta inceppata, rimuoverla.

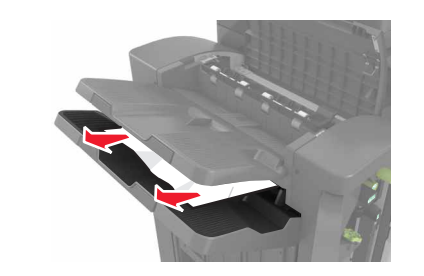

• Aree H1 e H2

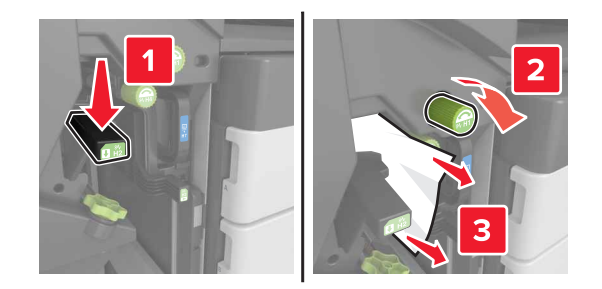

• Aree H3 e H4

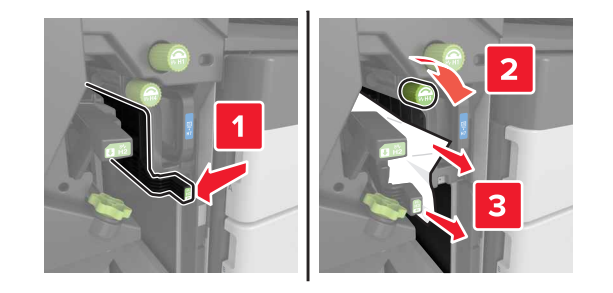

• Area H6

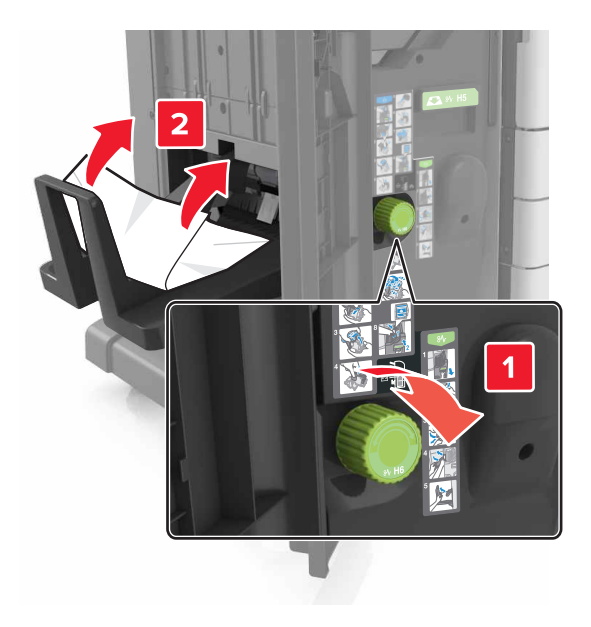

**4** Utilizzando la maniglia H5, sollevare il raccoglitore per la creazione di opuscoli.

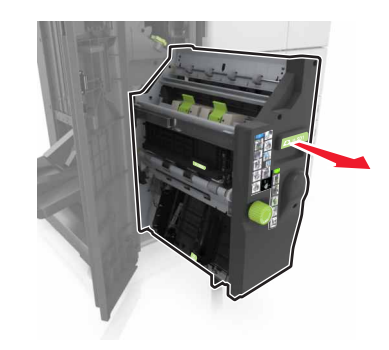

**5** Rimuovere la carta inceppata da tutte le posizioni seguenti:

• Area H8

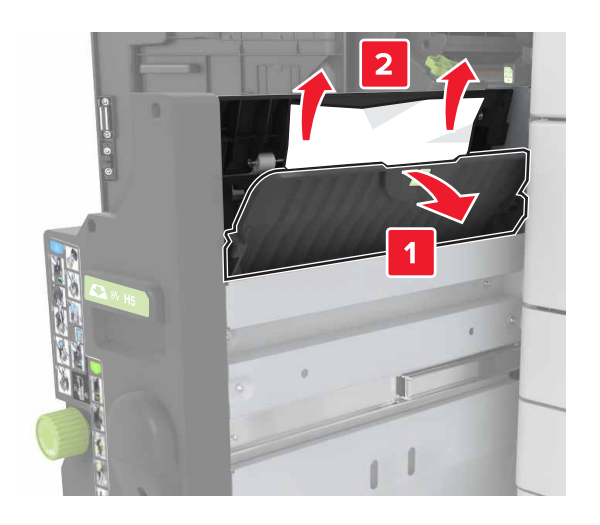

• Area H9

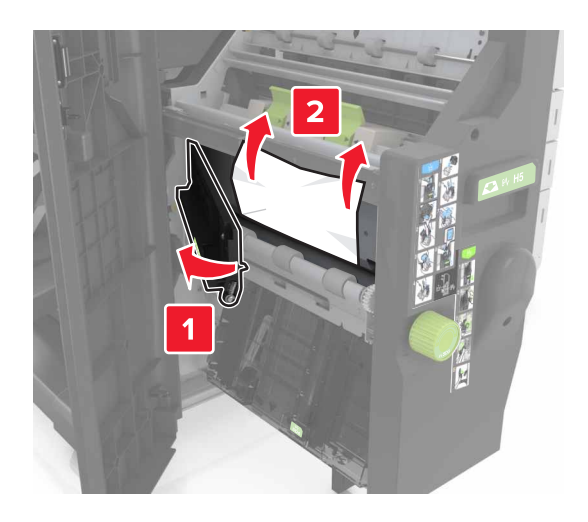

Area H10

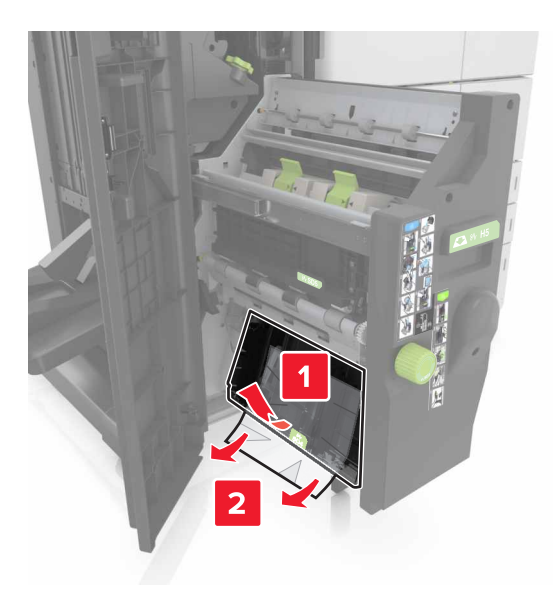

- **6** Spingere il raccoglitore per la creazione di opuscoli in posizione.
- 7 Chiudere lo sportello H.
- 8 Aprire lo sportello C e rimuovere la carta inceppata.

ATTENZIONE — SUPERFICIE MOLTO CALDA: L'area interna della stampante potrebbe surriscaldarsi. Per evitare infortuni, lasciare raffreddare la superficie prima di toccarla.

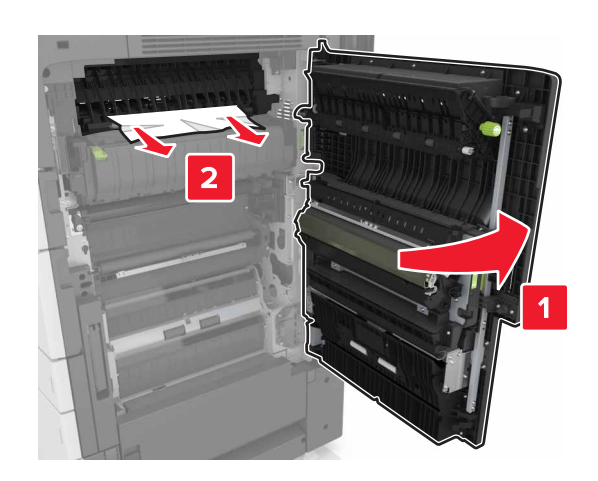

- Assicurarsi che lo sportello C non tocchi nessun cavo collegato alla stampante.
- Accertarsi che siano stati rimossi tutti i frammenti di carta.
- Se è installato il vassoio da 3000 fogli, farlo scorrere verso destra per aprire lo sportello.
- 9 Chiudere sportello C.